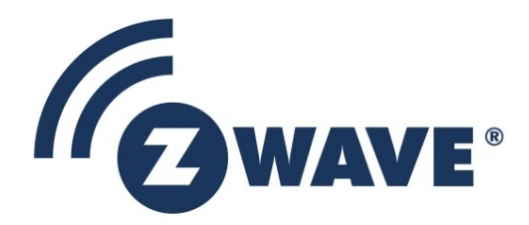

# **Application Note**

## Porting Z-Wave Appl. SW from 700 to 800 hardware

| Document No.: | APL14836                                                                                                    |
|---------------|----------------------------------------------------------------------------------------------------|
| Version:      | 1                                                                                                    |
| Description:  | The purpose of this document is to give guidelines for the Z Wave application<br>developer, when porting software applications based on Z-Wave Framework from<br>700 to 800 hardware. |
| Written By:   | MNPALANI;JFR;COLSEN;PSH                                                                                                    |
| Date:         | 2021-12-1008                                                                                                    |
| Reviewed By:  |                                                                                                    |
| Restrictions: | Public                                                                                                    |

| Approved by: |          |          |               |                  |
|--------------|----------|----------|---------------|------------------|
| Date         | CET      | Initials | Name          | Justification    |
| 2021-12-10   | 09:40:50 | JFR      | Jorgen Franck | on behalf of NTJ |

This document is the property of Silicon Labs. The data contained herein, in whole or in part, may not be duplicated, used or disclosed outside the recipient for any purpose. This restriction does not limit the recipient's right to use information contained in the data if it is obtained from another source without restriction.

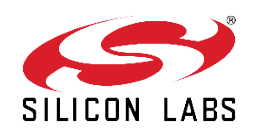

|             | REVISION RECORD |              |                   |                                                                                                    |
|-------------|-----------------|--------------|-------------------|----------------------------------------------------------------------------------------------------|
| Doc.<br>Rev | Date            | Ву           | Pages<br>affected | Brief description of changes                                                                                                    |
| 1           | 20210608        | MNP          | ALL               | Initial draft; based on APL14440                                                                                                    |
| 2           | 20211012        | PSH & COLSEN | ALL               | Updated including a detailed description on how to port a non-UC 700 based Switch On/Off App (7.16.x) to a UC 800 based Switch On/Off App (7.17.x) added |

## **Table of Contents**

| 1          | ABBRE        | VIATIONS                                          | 1      |
|------------|--------------|---------------------------------------------------|--------|
| 2          | INTRO        | DUCTION                                           | 1      |
| 2.1<br>2.2 | Purp<br>Audi | ose<br>ence and prerequisites                     | 1<br>1 |
| 3          | GECKO        | ) SDK 4.00 CHANGES                                | 2      |
| 3.1<br>3.  | Z-Wa<br>1.1  | ave SDK 7.17.x<br>Breaking API changes            | 2<br>3 |
| 4          | PORTI        | NG AREAS                                          | 4      |
| 4.1        | Non-         | volatile memory                                   | 4      |
| 4.2        | RTOS         | 5                                                 | 4      |
| 4.3        | Perip        | oherals                                           | 4      |
| 4.4        | Boar         | d files                                           | 4      |
| 4.5        | Usin         | g existing command classes                        | 4      |
| 4.6        | Imple        | ementing new command classes                      | 5      |
| 5          | PORTI        | NG AN APPLICATION                                 | 6      |
| 5.1        | Porti        | ng from 700 series (7.16.x) to 800 series         | 6      |
| 5.         | 1.1          | Create an 800 series project in Simplicity Studio | 6      |
| 5.         | 1.2          | Configure the region (optional)                   | 7      |
| 5.         | 1.3          | New files in a project                            | 9      |
| 5.         | 1.4          | Building for release/debug                        | 9      |
| 5.         | 1.5          | Steps to port Switch On/Off                       | 10     |
| 5.         | 1.6          | Installing a missing command class                | 10     |
| REF        | ERENCE       | Ξ\$                                               | 11     |
| IND        | EX           |                                                   | 12     |

## **1** ABBREVIATIONS

| Abbreviation | Explanation                       |
|--------------|-----------------------------------|
| API          | Application Programming Interface |
| OTA          | Over The Air (firmware update)    |
| SDK          | Software Development Kit          |
| ZAF          | Z-Wave Application Framework      |

## **2** INTRODUCTION

#### 2.1 Purpose

The purpose of this document is to provide guidelines to Z-Wave application developers for porting applications based on the Z-Wave Application Framework (ZAF) from 700 series SDKs to 800 series SDKs.

#### 2.2 Audience and prerequisites

The audience of this document is Z-Wave partners and Silicon Labs.

## **3 GECKO SDK 4.00 CHANGES**

The Gecko Software Development Kit version 4.00 introduces a new underlying platform architecture based on components. The Z-Wave SDK 7.17.x now uses this component structure and the structure and build method of Z-Wave applications has therefore changed compared to previous releases of Z-Wave SDK. The new component structure offers several new features in the GSDK:

- Search and filter to find and discover software components that work with the target device
- Automatically pull in all component dependencies and initialization code
- Configurable software components including peripheral units and drivers
- All configuration settings in C header files for usage outside of Simplicity Studio
- Configuration validation to alert developers to errors or issues
- GNU makefiles as a build option

Other changes specific to the Z-Wave Gecko SDK

- main() is now part of the application
- The FreeRTOS configuration is available for application developers
- The region can be configured in Simplicity Studio GUI

#### 3.1 Z-Wave SDK 7.17.x

The Z-Wave SDK 7.17.x is now using the Silicon Labs Configurator (SLC) for project generation and build and the SDK has therefore now been divided into components that can be installed or uninstalled in an existing project in Simplicity Studio. All components now have a description in the z-wave/component directory. The component description file contains a list of all source and header files in the component, all dependencies for the component and all defines used by the component.

The software components can be found in the SOFTWARE COMPONENTS tab in simplicity project view and the Z-Wave software components can be found under the Z-Wave section.

| APL14836-21 | Porting Z-Wave Appl. SW from 700 to 800 hardware                                                                                                    | 2021-12-10                                                                                                    |
|-------------|----------------------------------------------------------------------------------------------------|----------------------------------------------------------------------------------------------------|
| APL14836-21 | Porting 2-wave Appl. SW from 700 to 800 hardware         tcp - Simplicity Studio**            • (□) ● ↑ Welcome ④ Recent III Tools ▲ Install ● Preferences             • SwitchOnOff_800.stop ⊠ @ app.h             SwitchOnOff_800            SwitchOnOff_800            VERVIEW SOFTWARE COMPONENTS CONFIGURATION             Y Filter: Configurable Components          Installed Components          Components Installed by You             Y Filter: Configurable Components             • Command Classes             • Z-Wave             • Command Classes             • Z-Wave Core Component             Z-Wave OTA             © Z-Wave OTA             Ø Search ♣ Call Hierarchy         © Console ⊠          CDT Build Console [SwitchOnOff_800] | Image: Control of the second second secon |
|             | 10:14:58 Build Finished. 0 errors, 0 warnings. (took 49s.631ms)                                                                                                    | *                                                                                                    |

The components with a checkmark are the components already installed in the current project.

## 3.1.1 Breaking API changes

All breaking API changes can be found in the release note [2]

## 4 PORTING AREAS

The following sections describe where to focus the effort when porting from a 700 series application based on ZAF to an 800 series application based on ZAF. In general, all differences described are applied to the certified apps in the 800 series SDK.

It is recommended to take one of the applications from the 800 series SDK and add the business logic of a 700 series application.

#### 4.1 Non-volatile memory

There are no changes in the NVM3 interface between the 700 and the 800. However, the size of the NVM3 instances has increased because of the larger Flash page size in the 800 series.

#### 4.2 RTOS

The Z-Wave 800 series SDK utilizes FreeRTOS like the 700 SDK. There are no changes in the way applications interface with FreeRTOS.

The FreeRTOS is no longer part of the static linked Z-Wave library but is compiled as part of the application build. This means that the FreeRTOS setup is now owned by the application and features can be added by application developers.

#### 4.3 Peripherals

Several peripheral drivers are available (EMDRV and EMLIB) and must be linked to the application before the hardware device in question can be accessed. EMDRV exist on top of the lower level EMLIB.

#### 4.4 Board files

The board.h header file provides a common interface for accessing different boards. This header file provides a common interface for different board specific header files that abstract from the underlying hardware and thereby ease the transition from Silabs development boards to custom made hardware. The board specific header files either begin with "board\_" or "extension\_board\_".

#### 4.5 Using existing command classes

There are no changes to the existing command classes between the 700 and the 800.

#### 4.6 Implementing new command classes

There is no impact on implementing new command classes between the 700 and the 800.

#### 2021-12-10

## **5 PORTING AN APPLICATION**

#### 5.1 Porting from 700 series (7.16.x) to 800 series

#### 5.1.1 Create an 800 series project in Simplicity Studio

Choose the sample application that you originally used as a starting point for your application and create an 800 series project in Simplicity Studio for that application. If you are using the ZGM230 module then chose the 4205B board and if you are using the ZG23 chip, then use the 4204D board.

Steps to create the application project:

- 1. Click "EXAMPLE PROJECTS & DEMOS"
- 2. Click to filter out demos
- 3. Check Z-Wave to filter out other technologies
- 4. Click the CREATE button on the desired application,
- 5. Choose "Link sdk and copy project sources" in the window titled "New Project Wizard", and
- 6. Click "FINISH".

When the project is created it can be built by clicking "Build" (hammer icon).

| 😒 v5.rel.Staging_1124 - Simplicity Studio™                                                                                                    |                                              | - 🗆 X                                                                                                    |
|----------------------------------------------------------------------------------------------------|----------------------------------------------|----------------------------------------------------------------------------------------------------|
| <u>File Edit Navigate Search Project Run Window H</u> elp                                                                                                    |                                              |                                                                                                    |
| ↑ Welcome ④ Recent 🏭 Tools 📩 Install 🌣 Preferences                                                                                                    |                                              | 😰 💋 Launcher 🚯 Simplicity IDE 🎄 Debug                                                                                                    |
| Sebug Adapters: 4 Sebug Adapters: 4 Sebug Adapte | ZG23 868-915 MHz 14 d                        | Bm RB, Buttons and LEDs EXP Board, WSTK Mainboard (ID: 0                                                                                                    |
| <ul> <li>ZG23 868-915 MHz 14 dBm RB (ID:440162615)</li> <li>ZGM1305 RB (ID:440058256)</li> <li>ZGM1305 RB (ID:440098548)</li> <li>ZGM1305 RB (ID:440098548)</li> </ul>                                                                                                    | OVERVIEW EXAMPLE PROJECTS & DEMO             | DOCUMENTATION COMPATIBLE TOOLS                                                                                                    |
| , m                                                                                                    | Run a pre-compiled demo or create a new proj | ect based on a software example.                                                                                                    |
|                                                                                                    |                                              | •                                                                                                    |
|                                                                                                    | Filter on keywords                           | PowerStrip                                                                                                    |
|                                                                                                    | Demos                                        | The Z-Wave certified Power Strip application shows an extension block implementation used<br>to turn on several devices that are connected to power. Examples include lights, appliances,<br>CREATE |
|                                                                                                    | Example Projects                             | etc.                                                                                                    |
|                                                                                                    | Solution Examples                            |                                                                                                    |
| 🕒 Mu Broducte 💦 📥 💥 🔊 🗖 🗖 🗖                                                                                                    | What are Dome and Example Brainste?          | SensorPIR The 7-Wave certified Sensor PIR application shows a presence/movement detector                                                                                                    |
|                                                                                                    | what are being and Example Projects?         | implementation for controlling other devices and for sending notifications.                                                                                                    |
| Enter product name                                                                                                    | ∧ Technology Type S Clear Filter             |                                                                                                    |
|                                                                                                    | Bootloader (8)                               | SwitchOnOff                                                                                                    |
|                                                                                                    | Platform (64)                                | The Z-Wave certified Switch On/Off application shows a switch implementation that turns on CREATE                                                                                                   |
|                                                                                                    | Proprietary (21)                             | any device that is connected to power. Examples include lights, appliances, etc.                                                                                                    |
|                                                                                                    | Z-Wave (7)                                   |                                                                                                    |
|                                                                                                    | Provider     O Clear Filter                  | WallController                                                                                                    |
|                                                                                                    | Gecko SDK Suite v4.0.0 (7)                   | implementation to control devices in the Z-Wave network from push buttons (physical or CREATE                                                                                                    |
|                                                                                                    | ∧ Quality ⊗ Clear Filter                     | virtual) on a device that is meant to be mounted on a wall. Examples include scene and zone                                                                                                    |
|                                                                                                    | None Specified (0)                           | controller and wait-mounted AV controllers.                                                                                                    |
| christian.olsen@silabs.com ▼                                                                                                    |                                              | 1087M of 2130M                                                                                                    |

| APL14836-21                                      | Porting Z-Wave Appl. SW from 700 to 800 hardware          | 2021-12-10              |
|--------------------------------------------------|-----------------------------------------------------------|-------------------------|
| New Project Wizard                               | guration                                                  | × "                     |
| Select the project                               | ct name and location.                                     |                         |
| ✓ Target, SDK                                    | Examples                                                  | Configuration           |
| Project name:                                    | SwitchOnOff                                               | nt                      |
| Use defau                                        | ult location                                              | BROWSE                  |
| E E E E E E E E E E E E E E E E E E E            |                                                           | IC IC                   |
| - With project file:                             | s:<br>purces                                              |                         |
| <ul> <li>Link sdk a</li> <li>Copy con</li> </ul> | and copy project sources                                  | h                       |
| CANCEL                                           | BACK                                                      | NEXT FINISH             |
|                                                  | I he Z-Wave certified Wall Controller application shows a | push-button switch pane |

#### 5.1.2 Configure the region (optional)

The project is now created and if another region than the default (EU) is desired, choose it with the following steps:

- 1. Click "SOFTWARE COMPONENTS",
- 2. Search for "Z-Wave Core",
- 3. Click the cogwheel next to "Z-Wave Core Component", and
- 4. Select the desired region in the "Z-Wave Radio Configuration" section.
- 5. Click the project in "Project Explorer"
- 6. Click "Build"

APL14836-21

#### Porting Z-Wave Appl. SW from 700 to 800 hardware

2021-12-10

| v5.rel.Staging_1124 - PowerStrip/PowerStrip.slcp - Simplicity Stur | dio™                                     |                                                  | - 🗆 X                                 |
|--------------------------------------------------------------------|------------------------------------------|--------------------------------------------------|---------------------------------------|
| <u>Eile Edit Navigate Search Project Run Window H</u> elp          |                                          |                                                  |                                       |
| 💠 🕶 🚱 🕶 📑 🐨 🔛 🐚 🛛 🐨 🚽 🔨 🕶 🛄 🏫 Welcome                              | 🕙 Recent 🏢 Tools 📩 Install 🔹 Preferences |                                                  | 😰 🚀 Launcher { Simplicity IDE 🎄 Debug |
| Project Explorer 🛛 📄 😫 🍸 🛄 🕴 🗖                                     | A PowerStrip.slcp                        |                                                  |                                       |
| V 🛱 PowerStrip (GNU ARM v10.2.1 - Default) (EFR32ZG23B010F5)       |                                          |                                                  |                                       |
| > 🔊 Includes                                                       | PowerStrip OVERVIEW                      | SOFTWARE COMPONENTS CONFIGURATION TOOLS          |                                       |
| > 😥 autogen                                                        |                                          |                                                  |                                       |
| > 🗁 config                                                         |                                          |                                                  | Search keywords, component's          |
| > 🗁 gecko_sdk_4.0.0                                                | Filter : Configurable Components         | Installed Components Components Installed by You | SDK extensions                        |
| > 👝 GNU ARM v10.2.1 - Default                                      |                                          |                                                  |                                       |
| > 🖻 app.c                                                          |                                          |                                                  |                                       |
| > hì app.h                                                         | ▼ Z-Wave                                 | Z-Waye Core Component                            | - O                                   |
| > h contig_app.h                                                   |                                          |                                                  | Configure                             |
| > in events.n                                                      | Z-Wave Core Component                    | •                                                |                                       |
| > R PowerStrip c                                                   |                                          |                                                  |                                       |
| postbuild.sh                                                       |                                          |                                                  |                                       |
| D PowerStrip.pintool                                               |                                          | Description                                      |                                       |
| A PowerStrip.slcp                                                  |                                          | Core Corponent                                   |                                       |
| PowerStrip.slps                                                    |                                          | core component                                   |                                       |
| SensorPIR                                                          |                                          | Quality                                          |                                       |
| SwitchOnOff                                                        |                                          | Quality                                          |                                       |
|                                                                    |                                          | DEVELOPMENT                                      |                                       |
| < >                                                                |                                          |                                                  |                                       |
| 📑 Debug Adapters: 4 🛛 📴 Outline 👘 🗖                                |                                          |                                                  |                                       |
| % 💥 🗀 🖉 x 💥 🗘 - 🗖 🖨 🕀                                              |                                          |                                                  |                                       |
| 7G23 868-915 MHz 14 dBm RB (ID-440162615)                          |                                          |                                                  |                                       |
| > 2 ZGM130S RB (ID:440058256)                                      |                                          |                                                  |                                       |
| > 1 ZGM130S RB (ID:440098548)                                      |                                          |                                                  |                                       |
| > m ZGM130S RB (IP:192.168.1.138)                                  |                                          |                                                  |                                       |
|                                                                    |                                          |                                                  |                                       |
|                                                                    |                                          |                                                  |                                       |
|                                                                    |                                          |                                                  |                                       |
|                                                                    |                                          |                                                  |                                       |
|                                                                    |                                          |                                                  |                                       |
|                                                                    |                                          |                                                  |                                       |
|                                                                    |                                          |                                                  |                                       |
|                                                                    |                                          |                                                  |                                       |
|                                                                    |                                          |                                                  |                                       |
|                                                                    |                                          |                                                  | Ψ                                     |
|                                                                    |                                          |                                                  |                                       |
|                                                                    |                                          | X Uninstall                                      | View Dependencies                     |
|                                                                    |                                          | A Onnotan                                        | View Dependencies                     |
| Channe and a deal                                                  |                                          |                                                  |                                       |
| v items selected                                                   |                                          | 512M of                                          | (853M ) .                             |

| -                                                                                                    |                                                                                            |                                         |
|----------------------------------------------------------------------------------------------------|--------------------------------------------------------------------------------------------|-----------------------------------------|
| v5.rel.Staging_1124 - PowerStrip/.uceditor/.PowerStrip.zw_core.c                                                                                                 | dit - Simplicity Studio™                                                                   | – 🗆 ×                                   |
| <u>File Edit Navigate Search Project Run W</u> indow <u>H</u> elp                                                                                                |                                                                                            |                                         |
| 🔆 🕈 🔮 🕶 🖸 🕈 🔛 🔞 🔞 👻 💊 🕶 🛄 👔 Welcome                                                                                                    | Recent I Tools I Install I Preferences                                                     | : 😭 🚀 Launcher 🚷 Simplicity IDE 🌾 Debug |
| Project Explorer 🛛 📄 🧐 🗍                                                                                                    | PowerStrip.slcp 🚺 Z-Wave Core Component 🔯                                                  |                                         |
| ▼ ForwerStrip (SNU ARM ∨10.2.1 - Default) [EFR322CB38010F5'<br>> (D) include:<br>> (D) autogen<br>> (D) config<br>> (D) getcho (St, 40.0)                        | Z-Wave Core Component                                                                      | ✓ View Source Files ▼ X                 |
| > (GNU ARM ∨10.2.1 - Default<br>> (app.c.<br>> (app.h<br>> (br_p.h)<br>> (br_c.h)                                                                                | Max Tx Power LR Configuration The maximum allowed Tx power in deci dBm Enables PTI The max | kimum allowed Tx power in deci dBm      |
| <ul> <li>&gt; is main.c</li> <li>&gt; ≥ PowerStrip.c</li> <li>◆ postbuild.sh</li> </ul>                                                                          | for Z-Wave Long Range network                                                              | we network                              |
| PowerStrip.stcp     PowerStrip.stcp     PowerStrip.stps     SensorPiR     SwitchOnOff                                                                            | The deci dBm output measured at a PA setting of 0dBm                                       |                                         |
| <ul> <li></li> <li>✓ Debug Adapters: 4 № ⊕ Outline</li> <li>♥ ▲ ▲ ▲ ▲ ▲ ▲ ▲ ▲ ▲ ▲ ▲ ● ● ●     <li>▼CO2 86:0415 Mbr 14 Mbr 08 R1 (MAD162615)     </li> </li></ul> |                                                                                            |                                         |
| <ul> <li>              ZGM1305 RB (ID-440058256)<br/>ZGM1305 RB (ID-440098548)</li></ul>                                                                         | Z-Wave Radio Configuration                                                                 |                                         |
|                                                                                                    | The supported region of the device.           Default (Europe)                             |                                         |
|                                                                                                    |                                                                                            |                                         |
|                                                                                                    | 645M of 1853M                                                                              | Ō                                       |

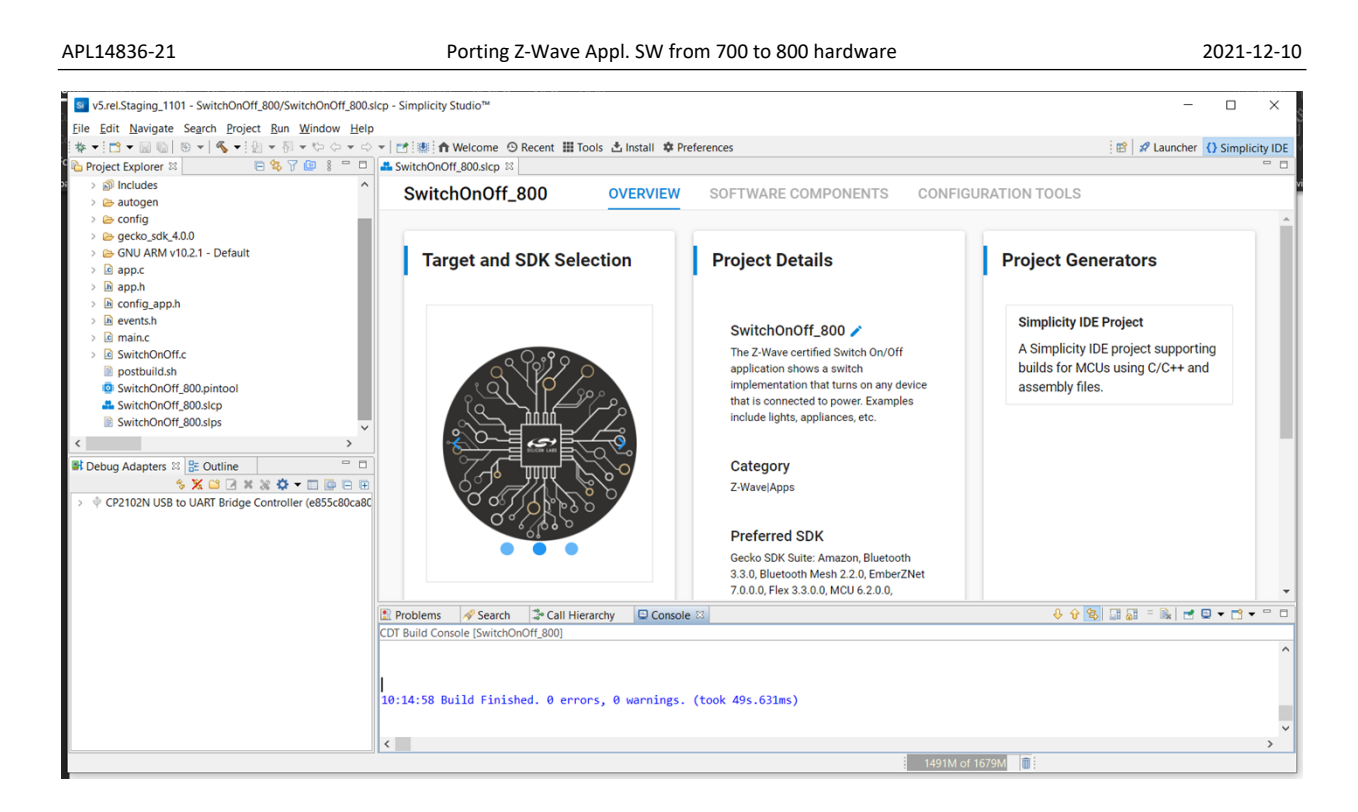

### 5.1.3 New files in a project

#### main.c

This file contains the main() function for the application. The main() function has been moved out of the Z-Wave library and is now part of the application. The main() function should NOT be modified as the startup of the system depends on the sequence of calls in main().

#### app.c/app.h

app.c contains the app\_init() function for initializing the application. This function should NOT be used as the Z-Wave protocol stack will start the application task.

#### <app name>.slcp

The extension SLCP is short for Silicon Labs Configurator Project and this file contains the project description and references to the required components.

#### postbuild.sh

This file is a small script for combining the application and a bootloader into one binary that can be flashed with commander in one programming cycle.

#### 5.1.4 Building for release/debug

Building for release or debug is now a matter of installing the right component. In "SOFTWARE COMPONENTS -> Z-Wave" there exist two components named "Z-Wave Debug" and "Z-Wave Release" respectively. Only one of those components can be installed at a time.

#### 5.1.5 Steps to port Switch On/Off

The following steps describe the required changes to get Switch On/Off building and running after replacing the contents of SwitchOnOff.c from SDK version 7.17.0 with the contents of SwitchOnOff.c from SDK version 7.16.3.

- 1. Replace inclusion of config\_rf.h with zw\_config\_rf.h
- 2. Replace APP\_FREQ with ZW\_REGION and include zw\_region\_config.h
- 3. Remove call to CC\_AGI\_LifeLineGroupSetup() as the function is deprecated. See breaking changes in release note.
- 4. Include zw\_build\_no.h as ZAF\_BUILD\_NO is now defined here.
- 5. Remove reset reason argument passed to ZAF\_setNetworkLearnMode() as it no longer takes a reset reason. See breaking changes in release note.
- 6. Remove calls to command class handlers delivered by Silicon Labs from Transport\_ApplicationCommandHandlerEx(). See breaking changes in release note.
- 7. Add pPowerDownDebug in ProtocolConfig and set it to either EPOWERDOWNDEBUG\_ENABLED if you want the debug interface to be enabled during power down or to EPOWERDOWNDEBUG\_DISABLED if it should be disabled.
- 8. For debug printing there are two steps:

```
a. Add the following code block:
#ifdef DEBUGPRINT
#include "sl_iostream.h"
static void DebugPrinter(const uint8_t * buffer, uint32_t len)
{
    sl_iostream_write(SL_IOSTREAM_STDOUT, buffer, len);
}
#endif // DEBUGPRINT
b. Configure the debug printer:
```

#### 5.1.6 Installing a missing command class

In case the newly created project doesn't include a desired command class, it can be installed from "SOFTWARE COMPONENTS -> Z-Wave -> Command Classes". If the desired command class is not delivered with the SDK, it must be manually added to the project by clicking "File -> Import".

Depending on which command class is installed from "SOFTWARE COMPONENTS" it might require certain functions to be invoked from the application, but this is no different than in previous SDK versions.

## REFERENCES

- [1] Silicon Labs, INS14259, Instruction, Z-Wave Plus V2 Application Framework SDK7
- [2] Silicon Labs, SRN14862, Z-Wave and Z-Wave Long Range 700/800

## INDEX

No index entries found.

# Smart. Connected. Energy-Friendly.

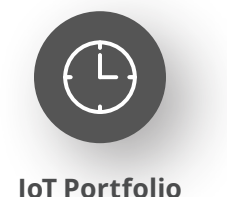

www.silabs.com/products

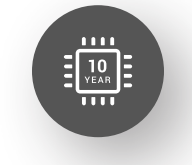

Quality www.silabs.com/quality

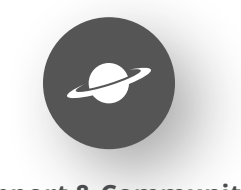

Support & Community www.silabs.com/community

#### Disclaimer

Silicon Labs intends to provide customers with the latest, accurate, and in-depth documentation of all peripherals and modules available for system and software implementers using or intending to use the Silicon Labs products. Characterization data, available modules and peripherals, memory sizes and memory addresses refer to each specific device, and "Typical" parameters provided can and do vary in different applications. Application examples described herein are for illustrative purposes only. Silicon Labs reserves the right to make changes without further notice to the product information, specifications, and descriptions herein, and does not give warranties as to the accuracy or completeness of the included information. Without prior notification, Silicon Labs may update product firmware during the manufacturing process for security or reliability reasons. Such changes will not alter the specifications or the performance of the product. Silicon Labs shall have no liability for the consequences of use of the information supplied in this document. This document does not imply or expressly grant any license to design or fabricate any integrated circuits. The products are not designed or authorized to be used within any FDA Class III devices, applications for which FDA premarket approval is required or Life Support Systems without the specific written consent of Silicon Labs. A "Life Support System" is any product or system intended to support or sustain life and/or health, which, if it fails, can be reasonably expected to result in significant personal injury or death. Silicon Labs products are not designed or authorized for military applications. Silicon Labs product shall under no circumstances be used in weapons of mass destruction including (but not limited to) nuclear, biological or chemical weapons, or missiles capable of delivering such weapons. Silicon Labs disclaims all express and implied warranties and shall not be responsible or liable for any injuries or damages related to use of a Silicon Lab

#### **Trademark Information**

Silicon Laboratories Inc.<sup>®</sup>, Silicon Laboratories<sup>®</sup>, Silicon Labs<sup>®</sup>, SiLabs<sup>®</sup> and the Silicon Labs logo<sup>®</sup>, Bluegiga<sup>®</sup>, Bluegiga Logo<sup>®</sup>, EFM<sup>®</sup>, EFM32<sup>®</sup>, EFR, Ember<sup>®</sup>, Energy Micro, Energy Micro logo and combinations thereof, "the world's most energy friendly microcontrollers", Redpine Signals<sup>®</sup>, WiSeConnect, n-Link, ThreadArch<sup>®</sup>, EZLink<sup>®</sup>, EZRadio<sup>®</sup>, EZRadio<sup>®</sup>, Gecko<sup>®</sup>, Gecko OS, Gecko OS Studio, Precision32<sup>®</sup>, Simplicity Studio<sup>®</sup>, Telegesis, the Telegesis Logo<sup>®</sup>, USBXpress<sup>®</sup>, Zentri, the Zentri logo and Zentri DMS, Z-Wave<sup>®</sup>, and others are trademarks or registered trademarks of Silicon Labs. ARM, CORTEX, Cortex-M3 and THUMB are trademarks or registered trademarks of ARM Holdings. Keil is a registered trademark of ARM Limited. Wi-Fi is a registered trademark of the Wi-Fi Alliance. All other products or brand names mentioned herein are trademarks of their respective holders.

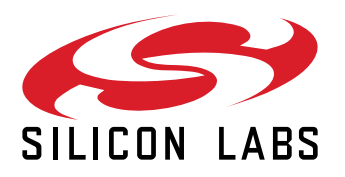

Silicon Laboratories Inc. 400 West Cesar Chavez Austin, TX 78701 USA

## www.silabs.com